## **JWAY 地上デジタル放送 チャンネル一覧**

## 2012年4月現在

| リモコン 番 早 | チャンネル名                | チャンネル   | チャンネル調整の方法<br>例) HITACHI製デジタルテレビの場合                                                                              |
|----------|-----------------------|---------|----------------------------------------------------------------------------------------------------|
|          |                       |         | リーリーンの「メニュー」ボタンを押します。                                                                                            |
| 1        | NHK総合·水戸              | 011 ch  | 【各種設定】 【初期】 【受信設定(地上デジタル)】                                                                                       |
| 2        | Eテレ(旧 NHK教育)          | 021 ch  | 【CH合わせ(地域名)】 【次城】を選択します。<br>【CATV受信】を【する】に設定し、【初期スキャン】を選択します。                                                    |
|          | チバテレビ                 | 031-*ch | スキャンが終了したら「メニュー」ボタンを押し、メニュー画面を消します。                                                                              |
| 3        | とちぎテレビ                | 031-*ch | お使いの機器の操作方法は、取扱説明書をご覧ください。<br>訪問での設定をご希望の場合は、JWAYまでご連絡ください。                                                      |
|          | テレビ埼玉                 | 031-*ch |                                                                                                    |
| 4        | 日本テレビ                 | 041 ch  | 地上デジタル放送の「ひたち」チャンネル(111ch)」は、                                                                                    |
| 5        | テレビ朝日                 | 051 ch  | 「CATVパススルー方式」に対応した機器でご覧いただくことができます。<br>  対応している機器で受信できない場合は、スキャンの範囲を広げて<br>  (CATV受信を『する」に設定 あるいけスキャン範囲を『全帯域』などに |
| 6        | ТВЅ                   | 061 ch  | 設定して)初期スキャンを行ってください。                                                                                             |
| 7        | テレビ東京                 | 071 ch  | 選局方法について                                                                                                    |
| 8        | フジテレビ                 | 081 ch  | 「とちぎテレビ」「テレビ埼玉」は、リモコンの「3」を押して<br>「チバテレビ」に合わせてから、チャンネル順送りボタンで                                                     |
| 9        | ΤΟΚΥΟ ΜΧ              | 091 ch  | チャンネルをひとつずつ変えることでご覧いただけます。                                                                                       |
|          | ショップチャンネル / NHKワールドTV | 101 ch  | 「ジョップチャンネル / NHKワールドTV」に合わせてから、<br>「チャンネル順送りボタンを押してチャンネルを合わせてください。                                               |
| 1 0      | QVC                   | 102 ch  |                                                                                                    |
|          | お天気チャンネル              | 103 ch  | ┃ <u> </u>                                                                                                    |
| 11       | ひたち」チャンネル             | 111 ch  | <b>番号に設定される</b> ことがあります。また、「チバテレビ」「とちぎテレビ」<br>「テレビ埼玉」については、チャンネルが同じ「031ch」のため、                                   |
| 1 2      | 放送大学                  | 121 ch  | 「031 - 1ch」のように <b>枝番号</b> が付加されます。<br>  視聴する際は、番組表から視聴したい番組を選択すると簡単です。<br>                                      |

## **JWAY 地上アナログ放送 チャンネル一覧**

## 2012年4月現在

| リモコン<br>番 号 | チャンネル名             | 受信チャンネル   | < <b>チャンネル調整の方法 &gt;</b><br>例) HITAC HI製デジタルテレビの場合          |
|-------------|--------------------|-----------|-------------------------------------------------------------|
| 1           | NHK総合              | VHF 1 ch  | リモコンの「メニュー」ボタンを押します。                                        |
| 2           | QVC                | VHF 2 ch  | 【各種設定】 【初期】 【受信設定(地上アナログ)】<br>【CH合わせ(マニュアル)】を選択します。         |
| 3           | Eテレ(旧 NHK教育)       | VHF 3 ch  | 上下左右のボタンと決定ボタンを使って、左の表の通りに設定し 「NHK総合」の提合は、下記のようになります。       |
| 4           | 日本テレビ              | VHF 4 ch  |                                                             |
| 5           | ΝΗΚ <b>ワール</b> ドΤV | VHF 5ch   | 【ボタン番号】 1P 他のチャンネルを設定するときは<br>【チャンネル】 1 はじめに【ボタン番号】を変更します   |
| 6           | T B S              | VHF 6ch   |                                                             |
| 7           | お天気チャンネル           | UHF 23 ch | 上下左右のボタンと決定ボタンを使って、1~17をすべて                                 |
| 8           | フジテレビ              | VHF 8 ch  | スキップ[しない]に設定します。                                            |
| 9           | ひたち」チャンネル          | VHF 9ch   | 「メニュー」ボタンを押し、メニュー画面を消します。                                   |
| 10          | テレビ朝日              | VHF 10 ch | お使いの機器の操作方法は、取扱説明書をご覧ください。<br>訪問での設定をご希望の場合は、JWAYまでご連絡ください。 |
| 11          | ショップチャンネル          | VHF 11 ch |                                                             |
| 12          | テレビ東京              | VHF 12 ch |                                                             |

JWAYの地上アナログ放送は、デジアナ変換等により2015年3月末までご覧いただくことができます。 お使いの機器によっては、上記の一覧とリモコン番号が異なる場合があります。 「JWAYチャンネル」と「日立市行政チャンネル」は2012年4月から一つに統合され、「ひたちJチャンネル」に変わりました。 地上デジタル放送 111chでは、ハイビジョン画質でお楽しみいただけます。